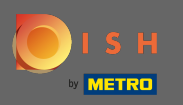

# Klik vanuit het DISH Website-dashboard op instellingen.

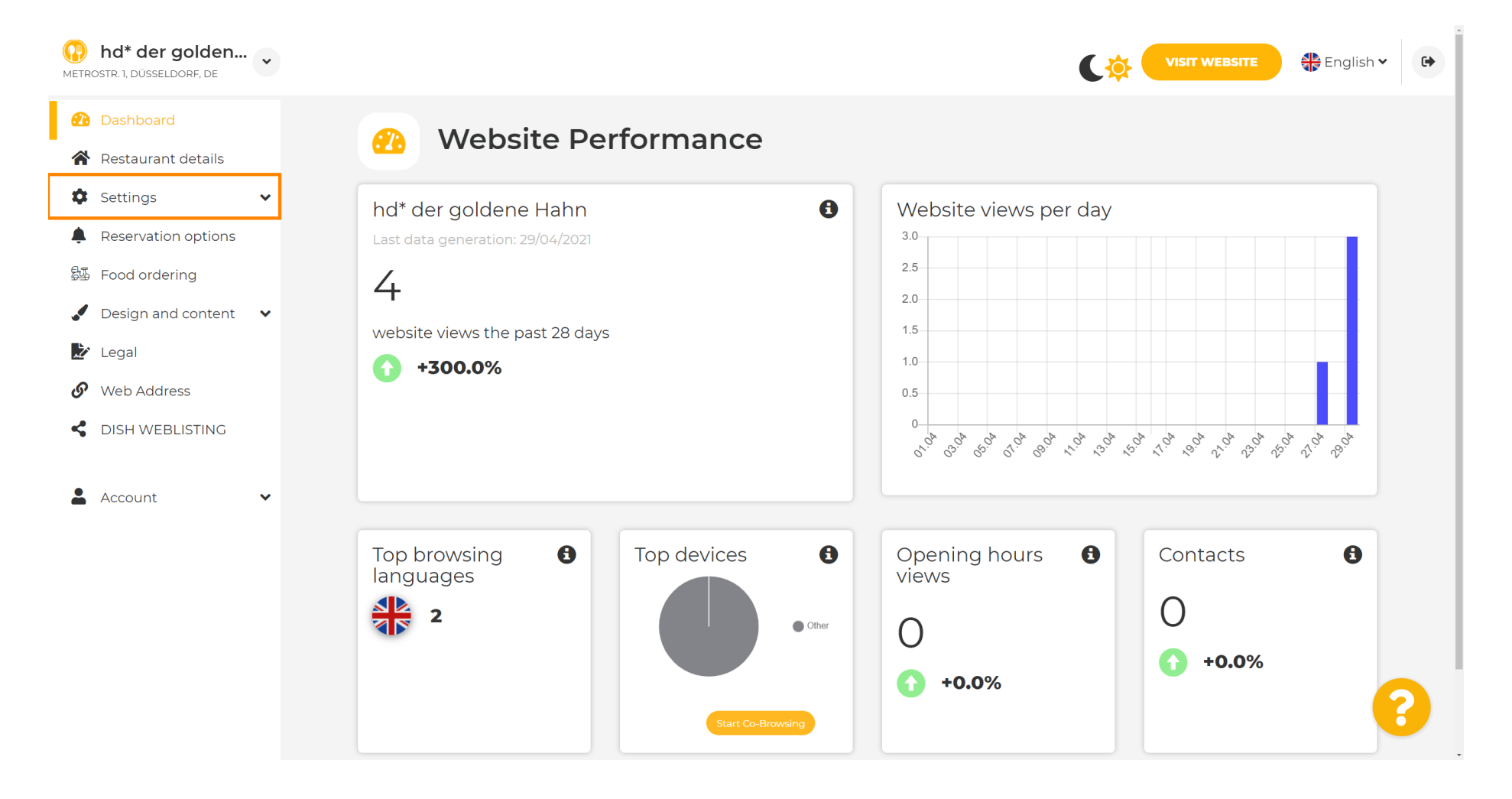

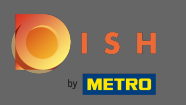

Selecteer nu menu .

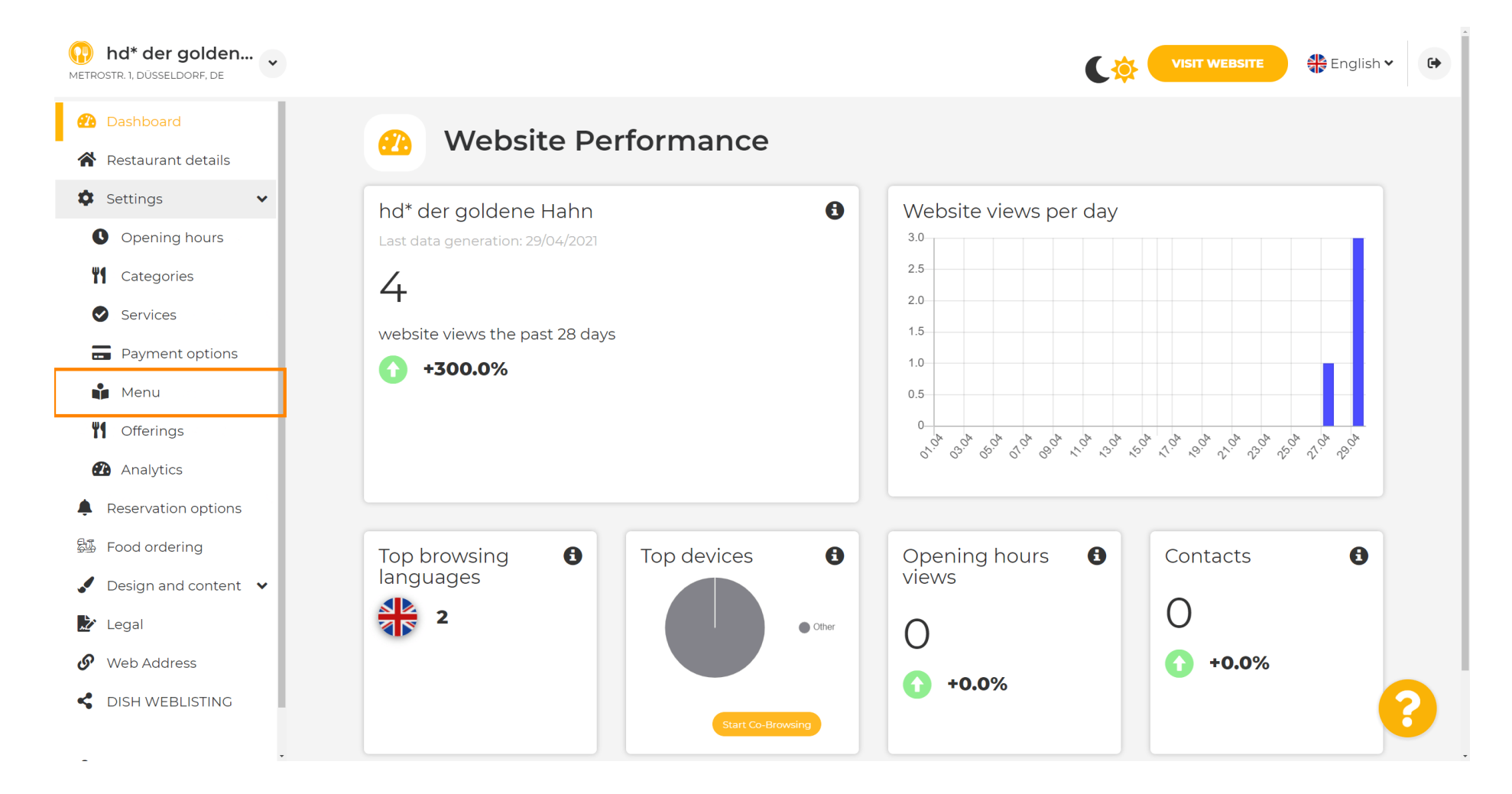

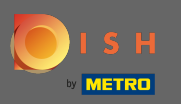

(i)

Voeg hier uw menu toe of wijzig deze. Het kan worden geüpload als een voltooid menu of u kunt er een maken door meerdere afbeeldingen te uploaden. Opmerking: ondersteunde formaten zijn PDF/JPG/PNG

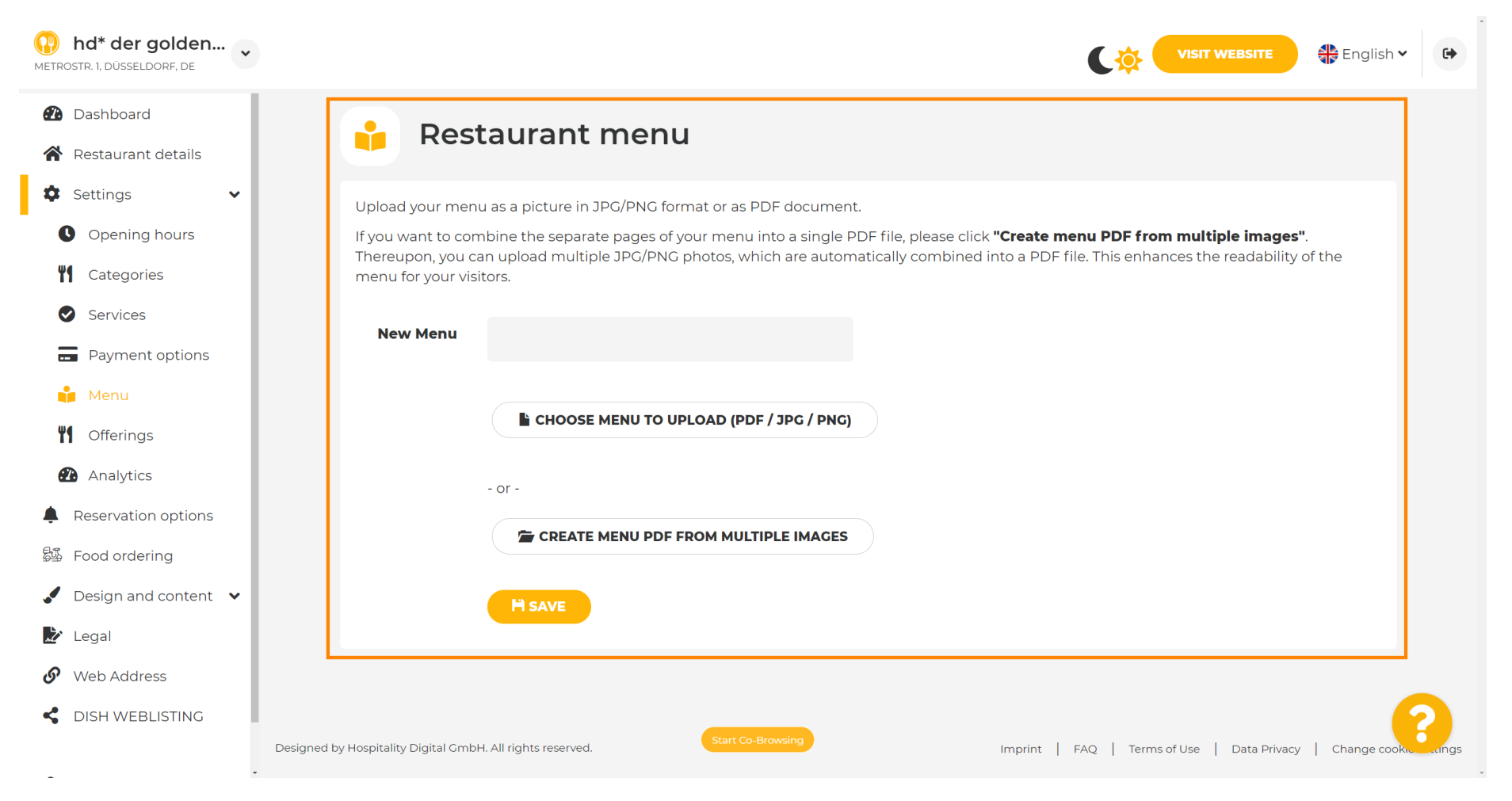

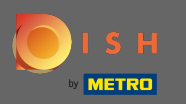

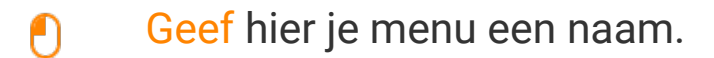

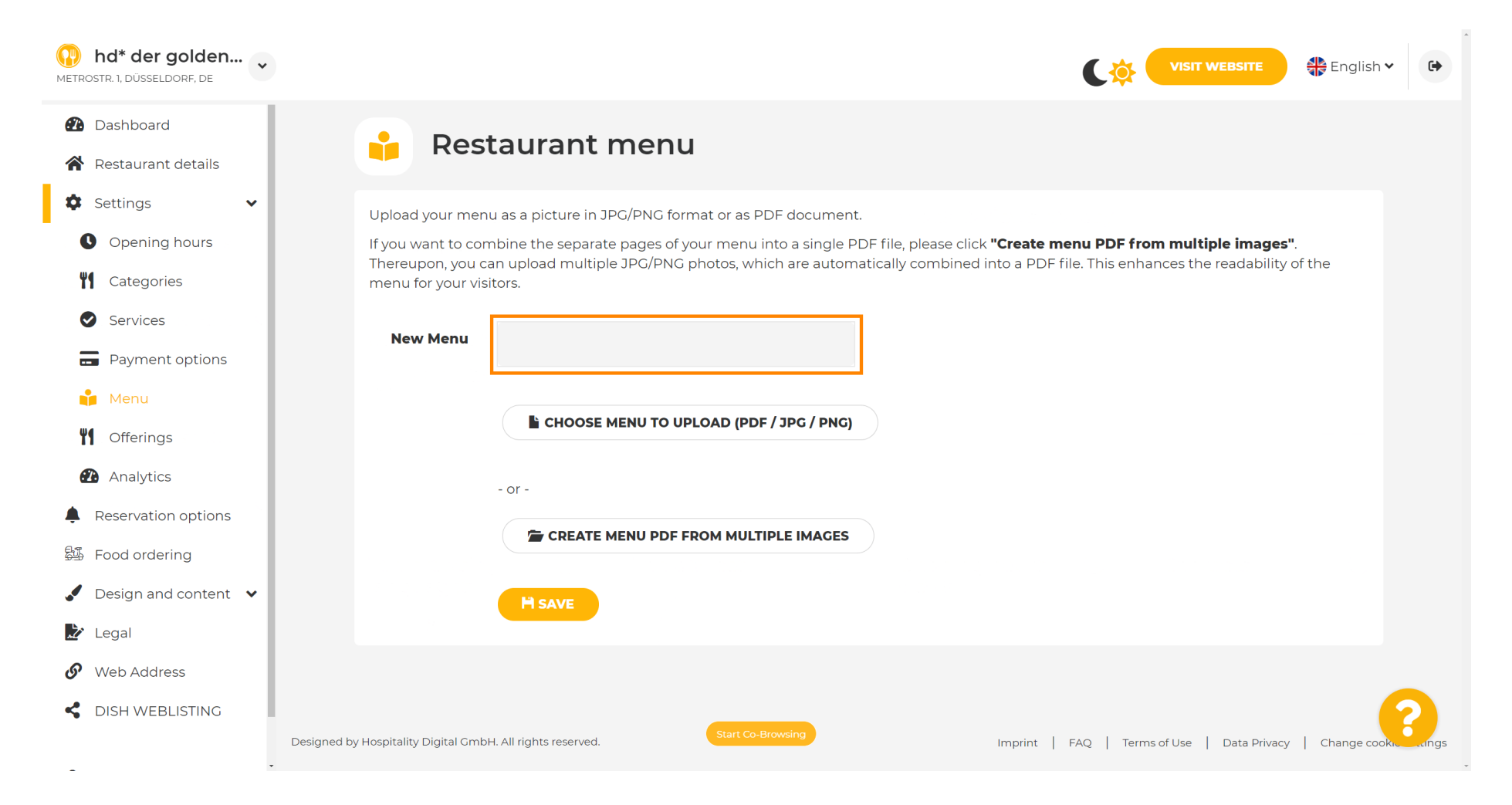

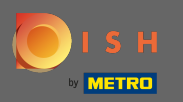

#### Klik op menu kiezen om te uploaden als je al een bestand van je volledige menu hebt.

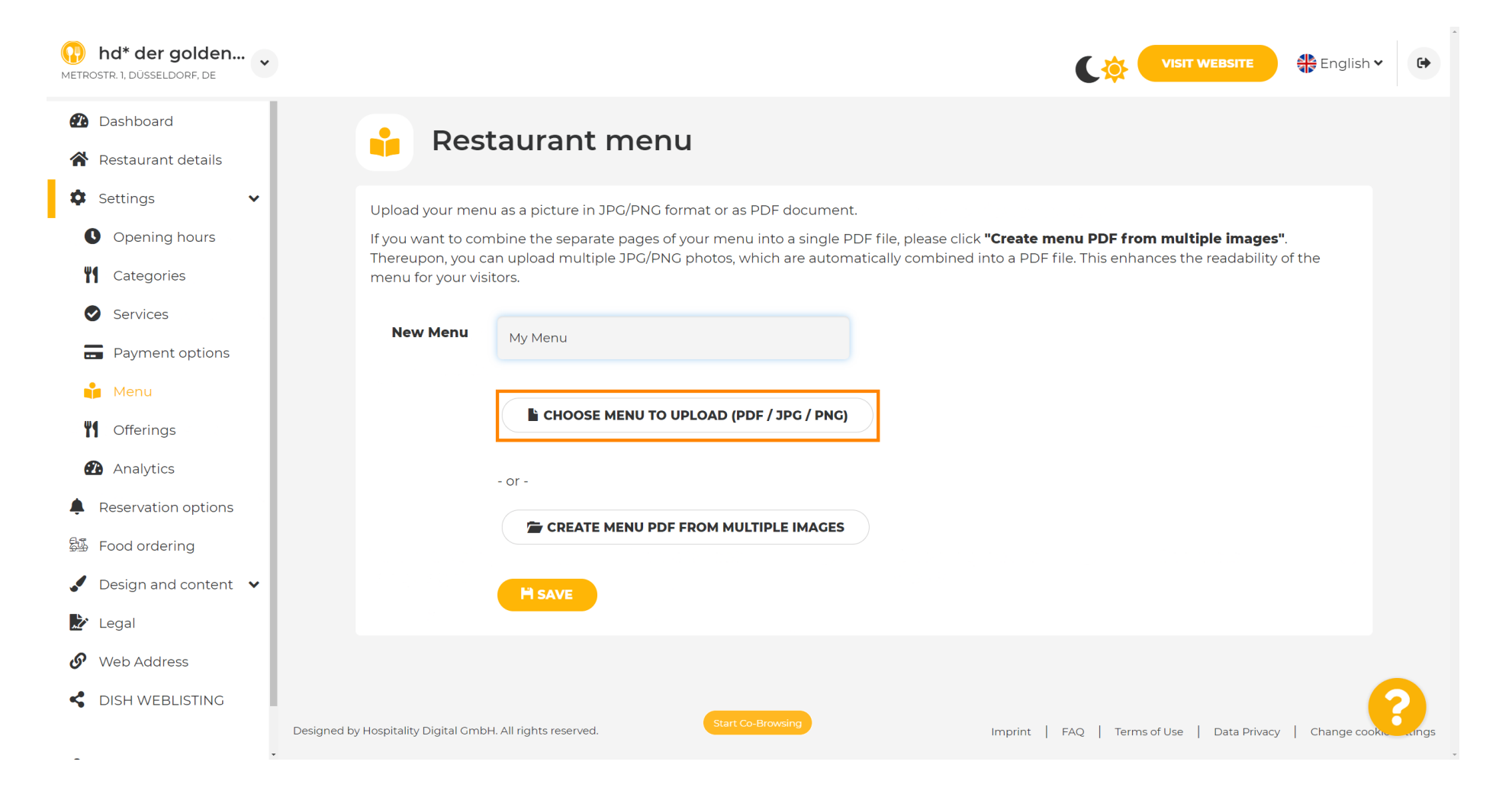

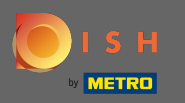

Ð

## Zodra het uploaden is voltooid, klikt u op uploaden en opslaan .

| hd* der golden<br>METROSTR. 1, DÜSSELDORF, DE                                                                                                    | VISIT WEBSITE SIGNISH VISIT WEBSITE                                                                                                    |
|----------------------------------------------------------------------------------------------------|----------------------------------------------------------------------------------------------------|
| <ul><li>Dashboard</li><li>Restaurant details</li></ul>                                                                                                    | 🔒 Restaurant menu                                                                                                    |
| <ul> <li>Settings</li> <li>Opening hours</li> <li>Opening hours</li> <li>Categories</li> <li>Categories</li> <li>Services</li> <li>Payment options</li> <li>Payment options</li> <li>Menu</li> <li>Offerings</li> <li>Analytics</li> <li>Reservation options</li> <li>Reservation options</li> <li>Food ordering</li> <li>Design and content</li> <li>Legal</li> </ul> | Upload your menu as a picture in JPG/PNG format or as PDF document.<br>If you want to combine the separate pages of your menu into a single PDF file, please click "Create menu PDF from multiple images".<br>Thereupon, you can upload multiple JPG/PNG photos, which are automatically combined into a PDF file. This enhances the readability of the<br>menu for your visitors.<br>New Menu<br>My Menu<br>CHOOSE MENU TO UPLOAD (PDF / JPG / PNG)<br>Your menu.pdf<br>- or -<br>CREATE MENU PDF FROM MULTIPLE IMAGES<br>MUPLOAD & SAVE                                                                                                    |
| <ul><li>Web Address</li><li>DISH WEBLISTING</li></ul>                                                                                                    | Designed by Hospitality Digital GmbH. All rights reserved.  Start Co-Browsing Imprint   FAQ   Terms of Use   Data Privacy   Change cooks and and a start of the start of the s |

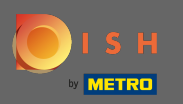

**(i)** 

Het geüploade menu wordt hier weergegeven.

| hd* der golden     wetrostr. 1, düsseldorf, de                          |                                                                                   |                                                                                                    | VISIT WEBSITE SIGNISH V                                                                                                    | •          |
|-------------------------------------------------------------------------|-----------------------------------------------------------------------------------|----------------------------------------------------------------------------------------------------|----------------------------------------------------------------------------------------------------|------------|
| <ul><li>Dashboard</li><li>Restaurant details</li></ul>                  | 🕴 Rest                                                                            | aurant menu                                                                                                    |                                                                                                    |            |
| <ul> <li>Settings</li> <li>Opening hours</li> <li>Categories</li> </ul> | Upload your menu<br>If you want to com<br>Thereupon, you ca<br>menu for your visi | u as a picture in JPG/PNG format or as PDF document<br>abine the separate pages of your menu into a single P<br>In upload multiple JPG/PNG photos, which are autom<br>tors. | DF file, please click <b>"Create menu PDF from multiple images"</b> .<br>atically combined into a PDF file. This enhances the readability of the |            |
| Services                                                                | Menu                                                                              | My Menu                                                                                                    | Document My Menu.pdf                                                                                                    |            |
| 📫 Menu<br>🎢 Offerings                                                   | New Menu                                                                          |                                                                                                    |                                                                                                    |            |
| <ul><li>Analytics</li><li>Reservation options</li></ul>                 |                                                                                   | CHOOSE MENU TO UPLOAD (PDF / JPG / PNG)                                                                                                    |                                                                                                    |            |
| 郄 Food ordering<br>✓ Design and content   ❤                             |                                                                                   | - or -                                                                                                    |                                                                                                    |            |
| <ul> <li>Legal</li> <li>Web Address</li> </ul>                          |                                                                                   |                                                                                                    |                                                                                                    |            |
| CISH WEBLISTING                                                         | Designed by Hospitality Digital GmbH                                              | Start Co-Browsing                                                                                                    | Imprint   FAQ   Terms of Use   Data Privacy   Change cookie                                                                                      | settings , |

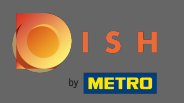

Ð

## Als uw menu niet meer up-to-date is en u het wilt verwijderen, klik dan op verwijderen .

| hd* der golden     wetrostr. 1, düsseldorf, de                          |                                                                                    |                                                                                                    | C                                                                                       |                                                                   | 🖶 English 🗸 🕞          |
|-------------------------------------------------------------------------|------------------------------------------------------------------------------------|----------------------------------------------------------------------------------------------------|-----------------------------------------------------------------------------------------|-------------------------------------------------------------------|------------------------|
| <ul><li>Dashboard</li><li>Restaurant details</li></ul>                  | 📫 Rest                                                                             | aurant menu                                                                                                    |                                                                                         |                                                                   |                        |
| <ul> <li>Settings</li> <li>Opening hours</li> <li>Categories</li> </ul> | Upload your menu<br>If you want to com<br>Thereupon, you ca<br>menu for your visit | u as a picture in JPG/PNG format or as PDF document<br>abine the separate pages of your menu into a single P<br>in upload multiple JPG/PNG photos, which are autom<br>tors. | DF file, please click <b>"Create menu P</b> l<br>atically combined into a PDF file. Thi | <b>DF from multiple images</b> ".<br>s enhances the readability c | f the                  |
| <ul><li>Services</li><li>Payment options</li></ul>                      | Menu                                                                               | My Menu                                                                                                    | Document My Menu.pdf                                                                    | × REM                                                             | IOVE                   |
| 📫 Menu<br>🎢 Offerings                                                   | New Menu                                                                           |                                                                                                    |                                                                                         |                                                                   |                        |
| <ul><li>Analytics</li><li>Reservation options</li></ul>                 |                                                                                    | CHOOSE MENU TO UPLOAD (PDF / JPG / PNG)                                                                                                    |                                                                                         |                                                                   |                        |
| 월 Food ordering<br>✔ Design and content ✔                               |                                                                                    | - or -                                                                                                    |                                                                                         |                                                                   |                        |
| <ul> <li>Legal</li> <li>Web Address</li> </ul>                          |                                                                                    | H SAVE                                                                                                    |                                                                                         |                                                                   |                        |
| G DISH WEBLISTING                                                       | . Designed by Hospitality Digital GmbH                                             | Start Co-Browsing                                                                                                    | Imprint   FAQ                                                                           | Terms of Use   Data Privacy                                       | Change cookie settings |

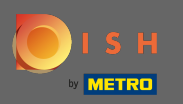

Om een menu te uploaden dat uit meerdere pagina's bestaat, klikt u op menu pdf maken van meerdere afbeeldingen .

| hd* der golden<br>METROSTR. 1, DÜSSELDORF, DE |                                                                                                    | •              |
|-----------------------------------------------|----------------------------------------------------------------------------------------------------|----------------|
| 🕐 Dashboard                                   | - Doctaurant monu                                                                                                    |                |
| Restaurant details                            |                                                                                                    |                |
| Settings 🗸                                    |                                                                                                    |                |
| Opening hours                                 | ✓ Your changes were saved successfully.                                                                                                    |                |
| Categories                                    | Upload your menu as a picture in JPG/PNG format or as PDF document.                                                                                                    |                |
| Services                                      | If you want to combine the separate pages of your menu into a single PDF file, please click <b>"Create menu PDF from multiple images"</b> .<br>Thereupon, you can upload multiple JPG/PNG photos, which are automatically combined into a PDF file. This enhances the readability of the |                |
| - Payment options                             | menu for your visitors.                                                                                                    |                |
| 📫 Menu                                        | New Menu                                                                                                    |                |
| <b>"1</b> Offerings                           |                                                                                                    |                |
| Analytics                                     | CHOOSE MENU TO UPLOAD (PDF / JPG / PNG)                                                                                                    |                |
| Reservation options                           |                                                                                                    |                |
| 邸 Food ordering                               | - or -                                                                                                    |                |
| ✔ Design and content ∨                        | CREATE MENU PDF FROM MULTIPLE IMAGES                                                                                                    |                |
| 🏂 Legal                                       |                                                                                                    |                |
| 🔗 Web Address                                 |                                                                                                    |                |
| dish weblisting                               |                                                                                                    | 2              |
|                                               | Start Co-Browsing     Start Co-Browsing     Imprint   FAQ   Terms of Use   Data Privacy   Change cool                                                                                                    | kie settings 🗸 |

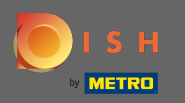

### Klik op afbeelding toevoegen om delen van je menu te uploaden.

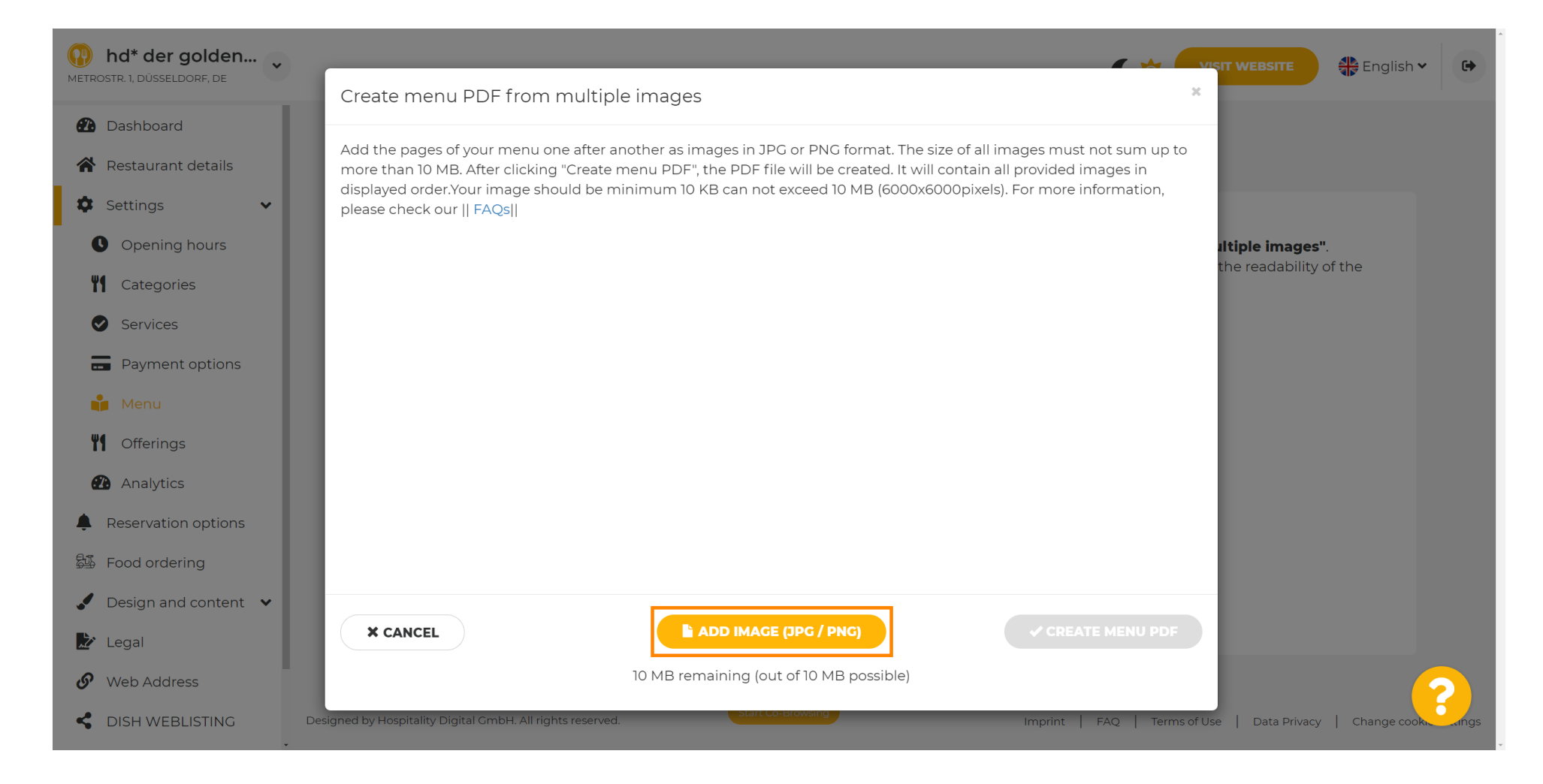

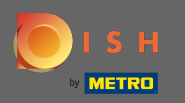

Ð

## Nadat u alle onderdelen heeft geüpload, klikt u op menu PDF maken om het proces te voltooien.

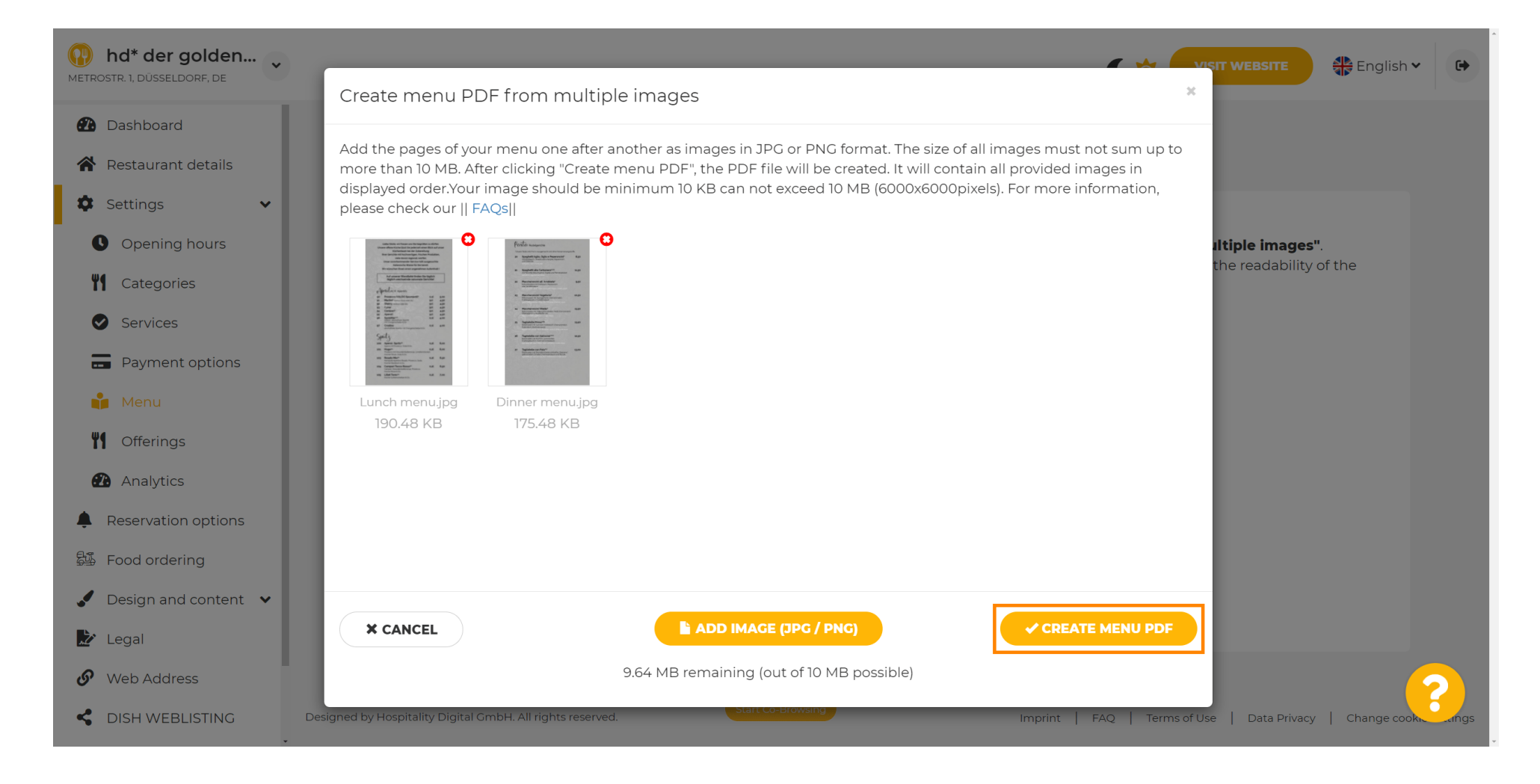

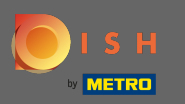

#### Klik op opslaan om uw wijzigingen te bevestigen.

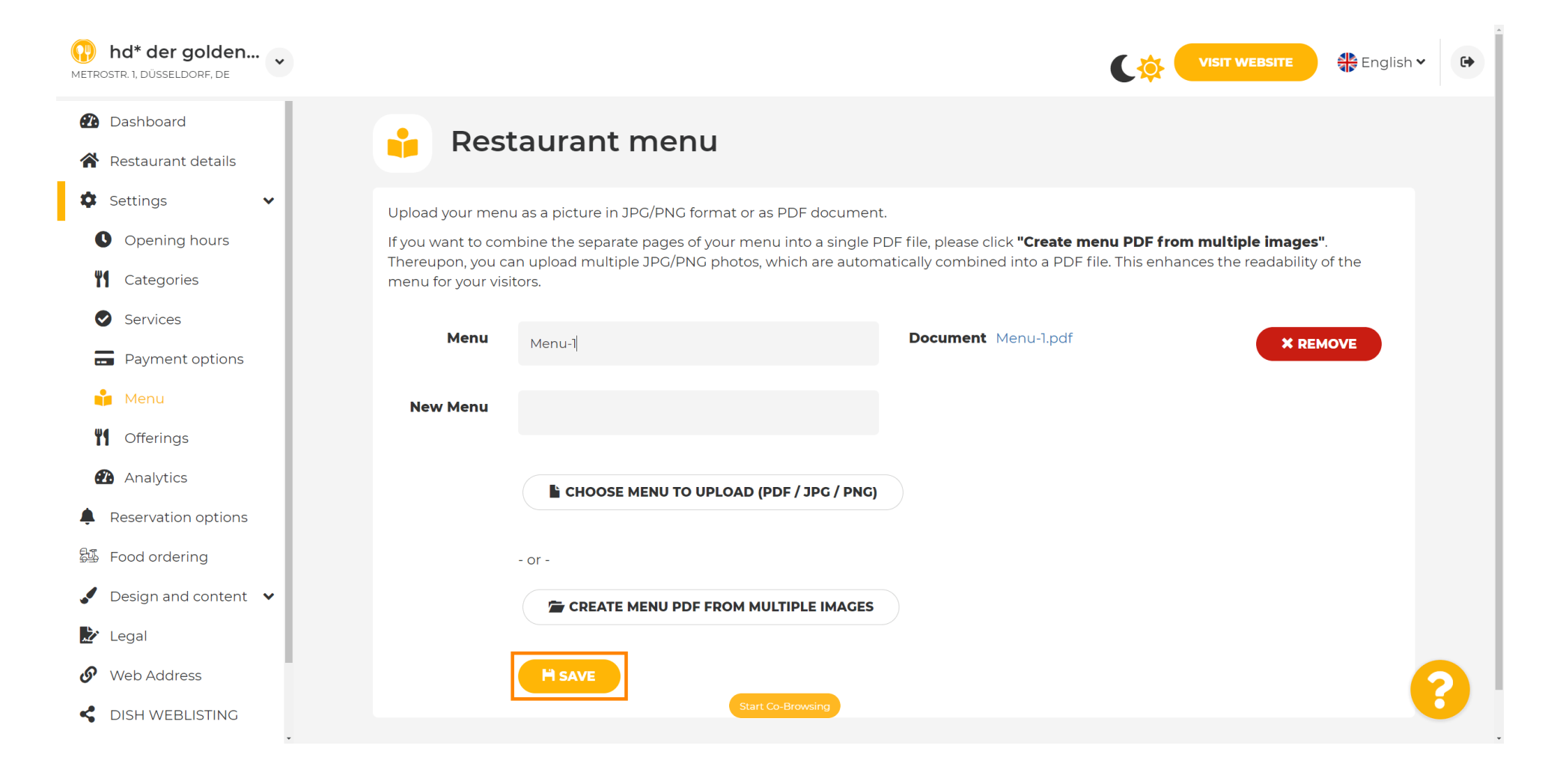

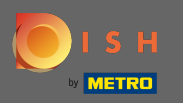

• Dat is het. Je hebt met succes een menu geüpload en gewijzigd. Het is nu openbaar beschikbaar op uw website.

| hd* der golden<br>etrostr. 1, düsseldorf, de |                                 |                                             | C 🌣 🕻                                                                | VISIT WEBSITE ♣ English ♥                  |
|----------------------------------------------|---------------------------------|---------------------------------------------|----------------------------------------------------------------------|--------------------------------------------|
| 2 Dashboard                                  | Rest                            | taurant menu                                |                                                                      |                                            |
| Restaurant details                           |                                 |                                             |                                                                      |                                            |
| 🗘 Settings 🗸 🗸                               | Upload your men                 | u as a picture in JPG/PNG format or a       | is PDF document.                                                     |                                            |
| Opening hours                                | If you want to con              | nbine the separate pages of your me         | nu into a single PDF file, please click <b>"Create menu PDF from</b> | n multiple images".                        |
| <b>Y</b> Categories                          | menu for your vis               | an upload multiple JPG/PNG photos,<br>tors. | which are automatically combined into a PDF file. This enhar         | nces the readability of the                |
| Services                                     | Мари                            |                                             |                                                                      |                                            |
| - Payment options                            | Menu                            | My Menu                                     | Document My Menu, par                                                | * REMOVE                                   |
| 📫 Menu                                       | New Menu                        |                                             |                                                                      |                                            |
| M Offerings                                  |                                 |                                             |                                                                      |                                            |
| Analytics                                    |                                 | CHOOSE MENU TO UPLOAD (                     | PDF / JPG / PNG)                                                     |                                            |
| Reservation options                          |                                 |                                             |                                                                      |                                            |
| Food ordering                                |                                 | - or -                                      |                                                                      |                                            |
| Design and content 🗸                         |                                 | TREATE MENU PDF FROM M                      | JLTIPLE IMAGES                                                       |                                            |
| Legal                                        |                                 |                                             |                                                                      |                                            |
| Web Address                                  |                                 |                                             |                                                                      |                                            |
| DISH WEBLISTING                              |                                 |                                             |                                                                      | ?                                          |
| - Design                                     | ned by Hospitality Digital Gmbl | H. All rights reserved.                     | Imprint   FAQ   Terms                                                | of Use   Data Privacy   Change cookie sett |